# UNIVERSITÀ DEL PIEMONTE ORIENTALE BIBLIOTECA DiSIT **GUIDA A** MyBiblio 2023

Viale Teresa Michel, 11 15121 Alessandria Tel.: 0131-360381 Fax: 0131-360366

Sito web http://disit.uniupo.it/biblioteca e-mail biblioteca.disit@uniupo.it

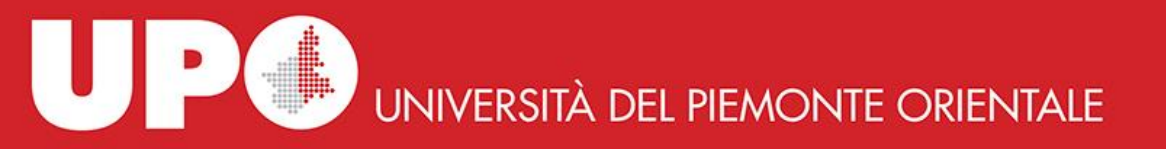

#### Indice

- p. 3 MyBiblio: e cioè?
- p. 4 Mybiblio: come accedo?
- p. 10 Come richiedere un libro cartaceo
- p. 11 La richiesta prestito: prenotazione del ritiro del prestito
- p. 17 L'area personale: i prestiti
- p. 19 Richiedere la proroga del prestito
- p. 23 Prenotazione di libri già in prestito
- p. 26 Prenotare una postazione pc
- p. 28 Contatti

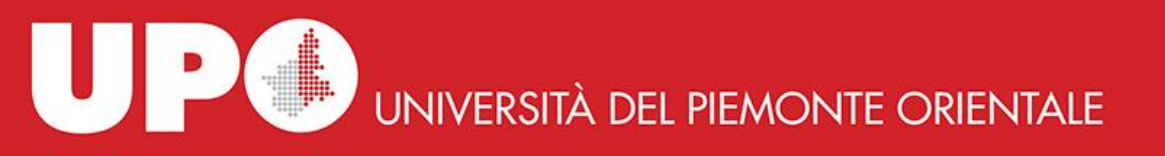

## MYBiblio: e cioè?

E' l'area personale del catalogo della biblioteca (<u>BiblioUpo</u>) da cui puoi:

#### Verificare

✓ la tua situazione prestiti

#### Attivare o annullare

- ✓ Richieste di prestito
- ✓ Prenotazioni
- ✓ Proroghe
- ✓ Prenotazione servizi (posti in sala, postazioni PC)

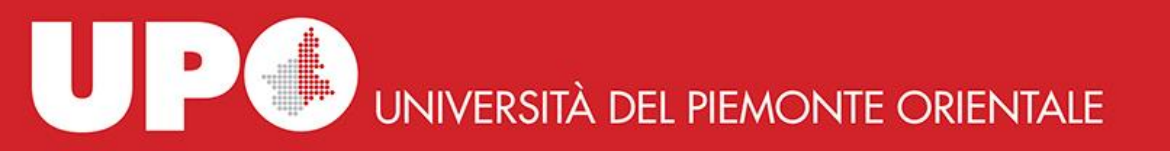

# **MYBiblio: come accedo?**

## Puoi accedere direttamente dal catalogo BiblioUPO: <u>https://upo.sebina.it</u>

Oppure dal sito dello SBA (<u>sistema bibliotecario di ateneo</u>) Oppure dal sito della <u>Biblioteca</u> UNIVERSITÀ DEL PIEMONTE ORIENTALE

Ultima modifica: 23 Giugno 2022

OPAC SBN

Ultima modifica: 23 Giugno 2022

**UPO Finder** 

# MYBiblio: come accedo? \ 3

|                                | LE                                            | 11              | IFOSTUDENTI UPO RISPOI | NDE ORIENTAMENTO    | D QUALITÀ DIPARTIMEI  | IT -          |
|--------------------------------|-----------------------------------------------|-----------------|------------------------|---------------------|-----------------------|---------------|
| DISIT<br>DIPARTIMENTO DI SCIE  | NZE E INNOVAZIONE TECNOLOGICA                 |                 |                        |                     | A NEL SITO            | CA IN UPOBOOK |
| Dipartimento - Didatta         | • Ricerca • Terza missione •                  | Servizi 🕶       | Internazionale 🔻       | <u>Biblioteca</u> ▼ | Bacheca 🕶             |               |
| DISIT / Biblioteca / Cataloghi |                                               |                 |                        |                     |                       |               |
| Cataloghi                      |                                               |                 |                        |                     | Biblioteca            |               |
| 0000                           |                                               |                 |                        | •                   | Dove siamo            |               |
| La Biblioteca del Dipartimento | <b>non ha</b> cataloghi cartacei. I cataloghi | sono tutti cons | ultabili online.       |                     | Come siamo struttura  | ati           |
| Clicca sulle Schede informativ | e per accedere ai singoli cataloghi.          |                 |                        |                     | Servizi               |               |
|                                |                                               |                 |                        |                     | Cataloghi             |               |
| Cabada informativa             |                                               |                 |                        | -                   | Biblioteca digitale   |               |
| Schede Informative             | -                                             |                 |                        |                     | Sistema Bibliotecario | di Ateneo     |
|                                |                                               |                 |                        |                     | Patrimonio document   | tario         |
| BiblioUPO                      | Catalogo nazionale dei<br>periodici ACNP      | IRIS UPC        | )                      |                     |                       |               |
|                                | 1                                             |                 |                        |                     |                       |               |

Ultima modifica: 23 Giugno 2022

5

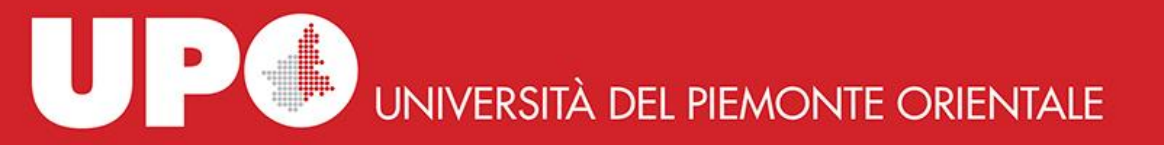

# Clicca su Mybiblio

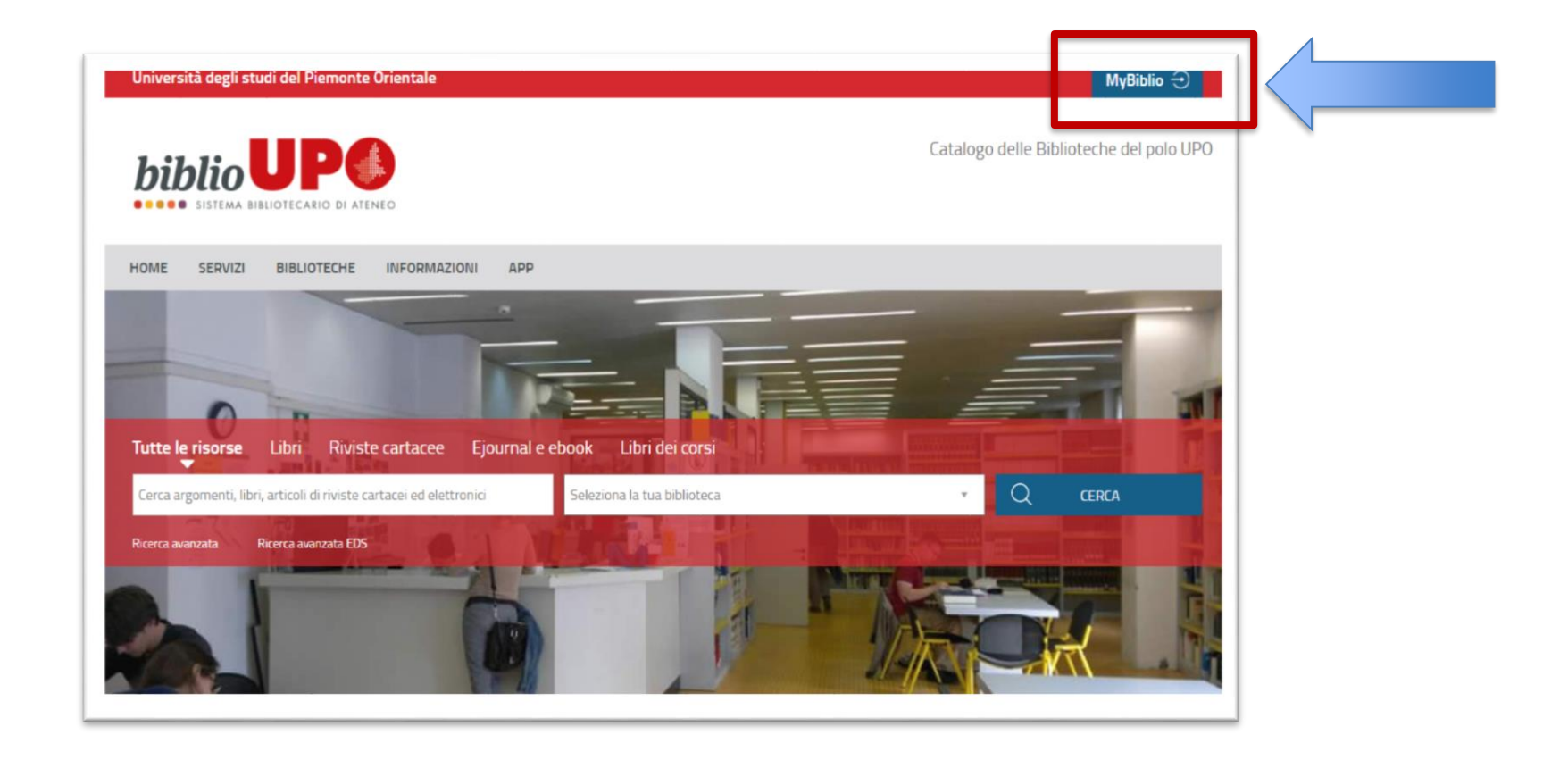

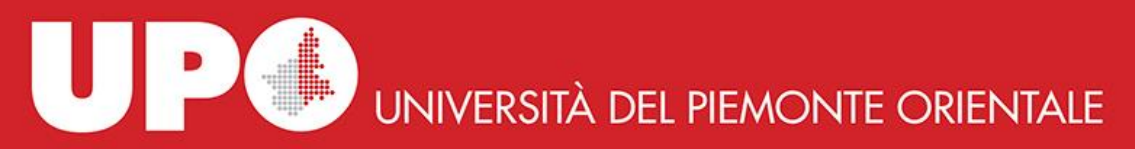

## Clicca su «se hai un account UPO clicca qui»

| Università degli studi del Piemonte Orientale                                                   | MyBiblio 🕣                                            |
|-------------------------------------------------------------------------------------------------|-------------------------------------------------------|
| Cat                                                                                             | Se hai un account UPO clicca qui Utente Password      |
| HOME SERVIZI BIBLIOTECHE INFORMAZIONI APP                                                       |                                                       |
|                                                                                                 | □ Resta connesso ? Invia Hai dimenticato la password? |
|                                                                                                 |                                                       |
| Cerca argomenti, libri, articoli di riviste cartacei ed elettronici Seleziona la tua biblioteca | ✓ Q cerca                                             |
| Ricerca avanzata EDS                                                                            |                                                       |

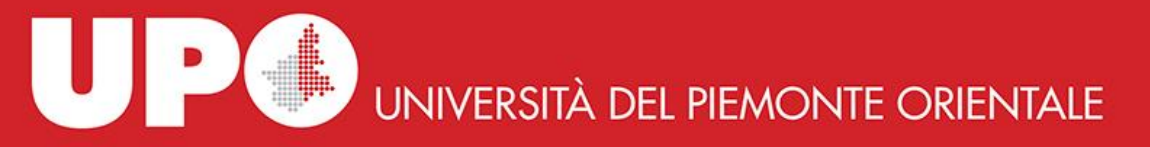

# E inserisci le credenziali che usi per accedere alla email di ateneo

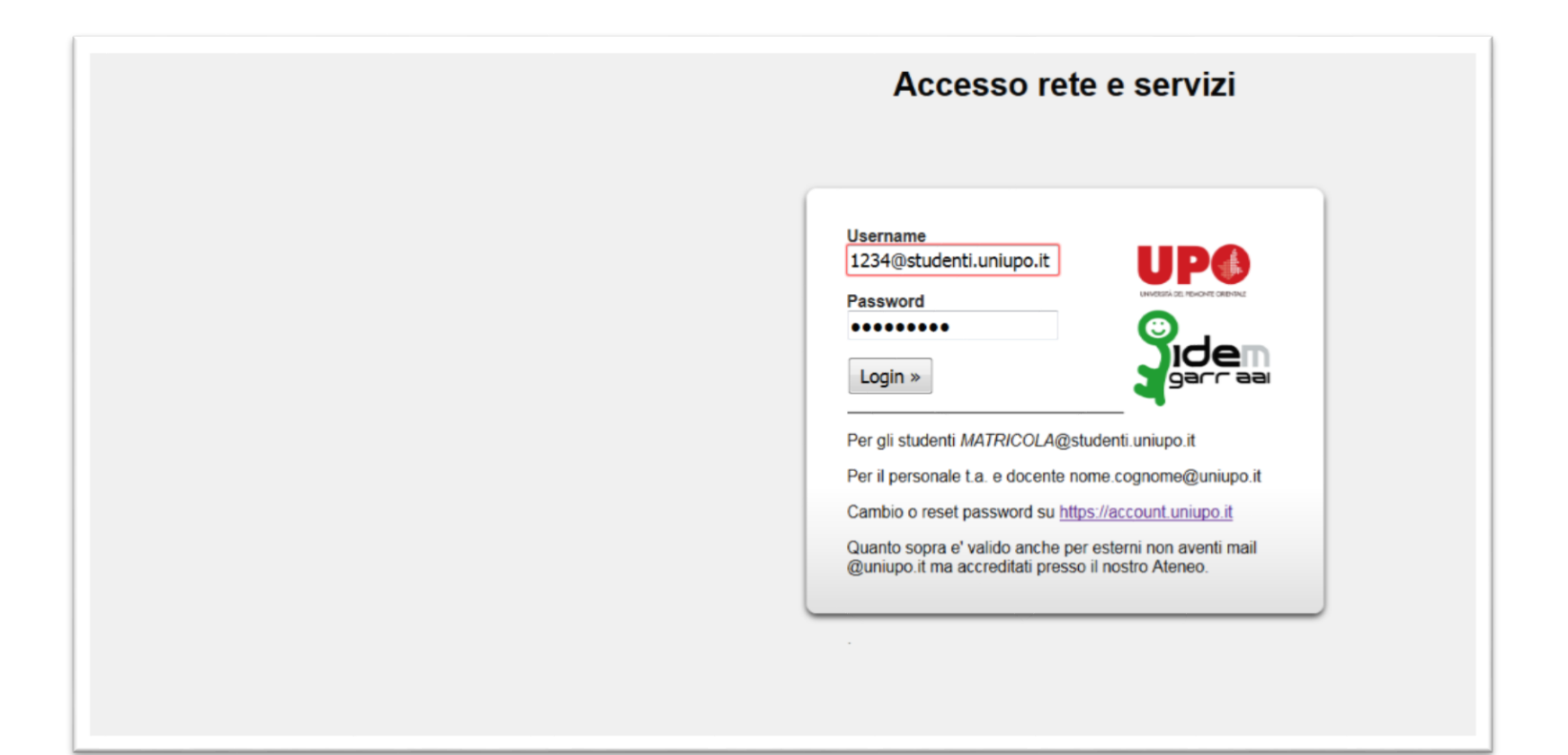

UP UNIVERSITÀ DEL PIEMONTE ORIENTALE

# Una volta entrato clicca sul tuo nome per visionare la tua area personale

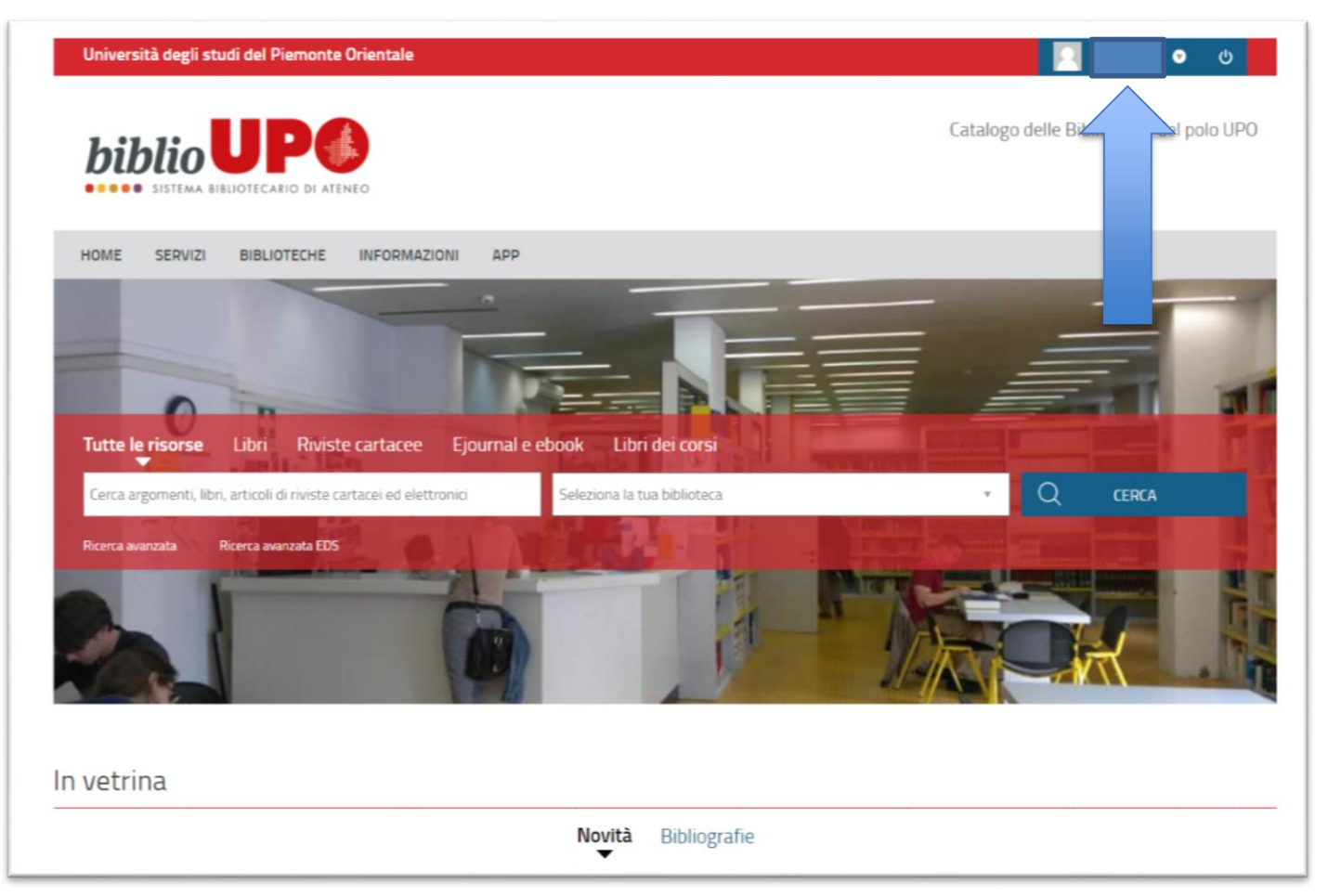

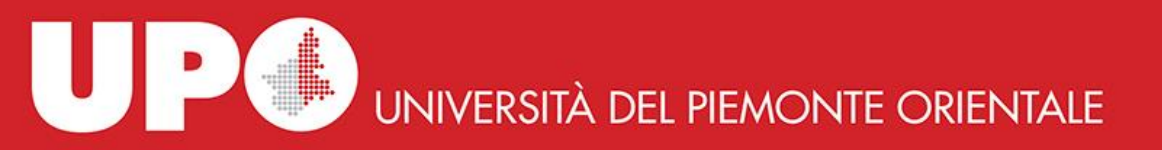

# Come richiedere un libro cartaceo...

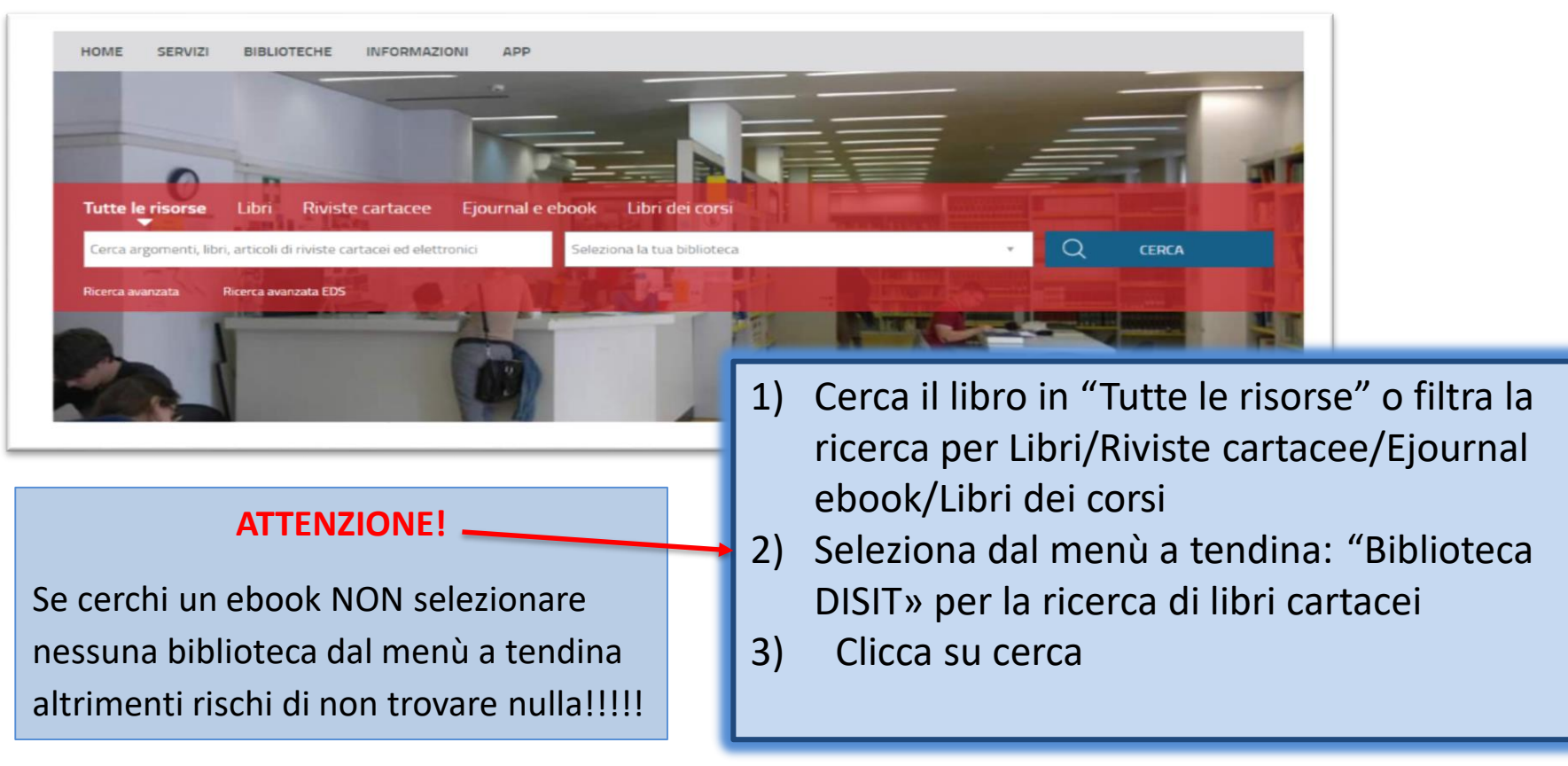

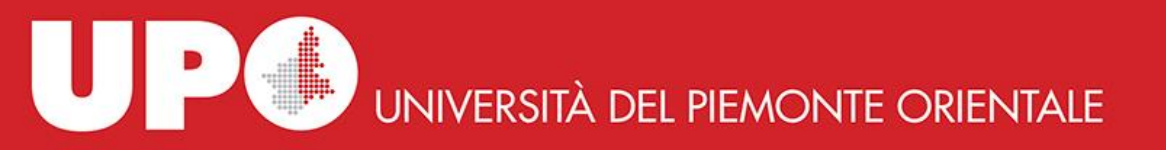

#### La «Richiesta di prestito»

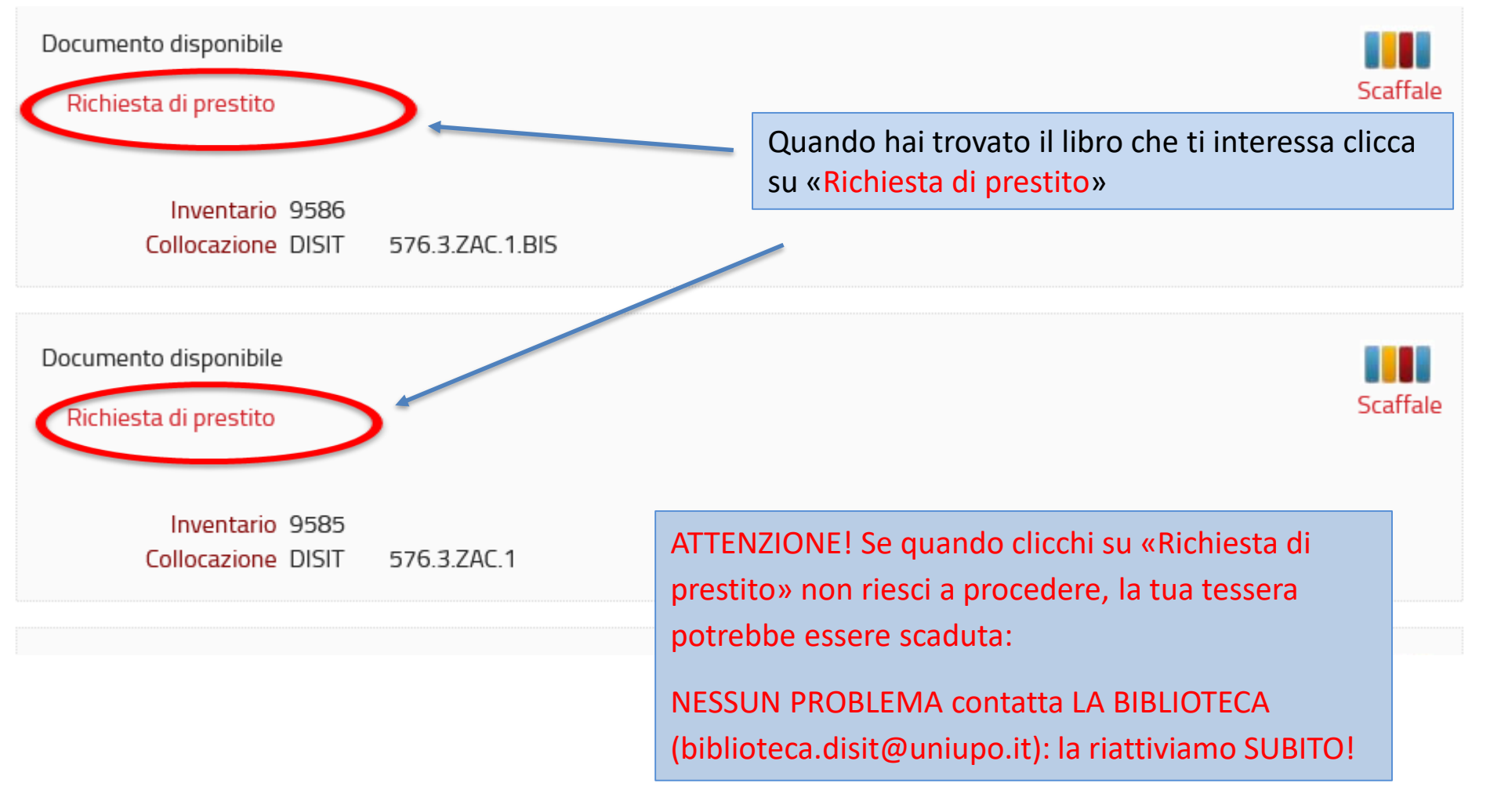

UP UNIVERSITÀ DEL PIEMONTE ORIENTALE

#### Quando clicchi su «Richiesta di prestito»

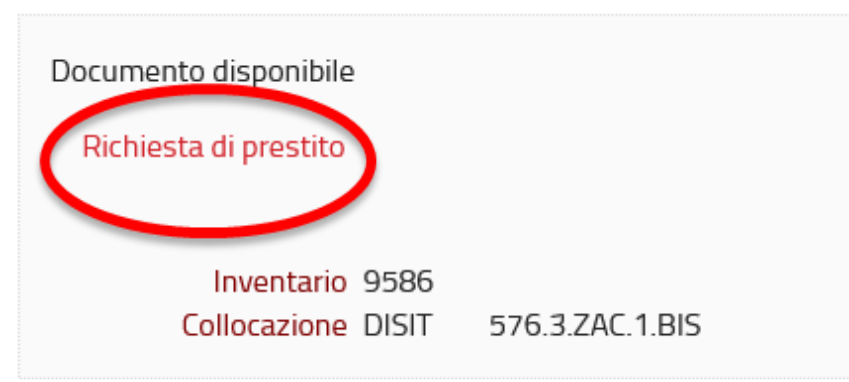

si apre un pop-up che ti segnala che hai prenotato il libro e ti ricorda che devi prenotare il giorno dell'appuntamento per il ritiro in

armadietto.

#### **ATTENZIONE!**

Sca

La prenotazione è necessaria SOLO se scegli il ritiro del libro in armadietto.

Se vuoi ritirare il libro in biblioteca NON è necessaria la prenotazione.

Il libro rimarrà AUTOMATICAMENTE a tua disposizione per il ritiro al banco prestito per 5 giorni dal momento della prenotazione, poi verrà cancellata.

Richiesta di prestito effettuata presso Biblioteca del Dipartimento di Scienze e Innovazione Tecnologica

ATTENZIONE: Ricordati di prenotare il giorno e l'orario di ritiro in biblioteca

Esci

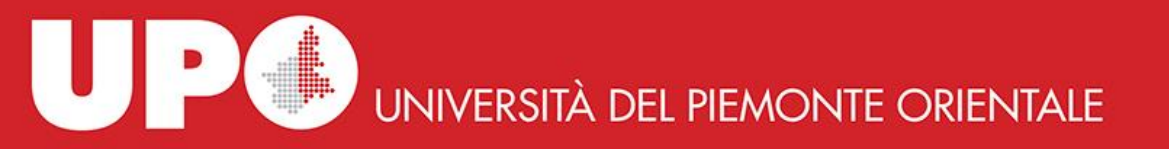

#### Quando clicchi su «Richiesta di prestito»

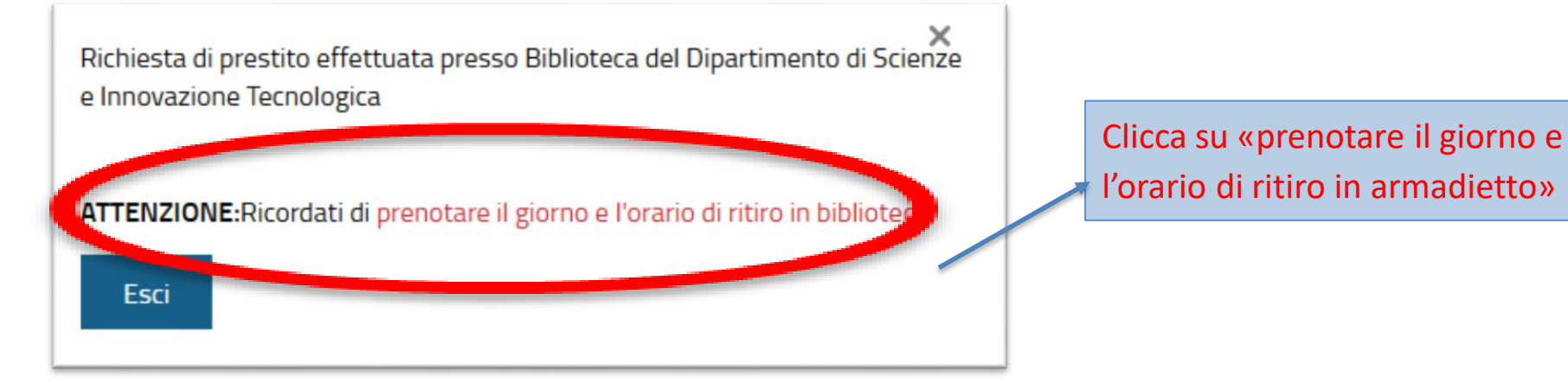

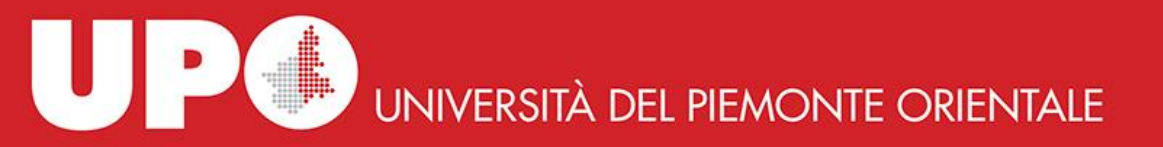

#### Clicca su «effettua una nuova prenotazione»

| HOME SERVIZI                                                                        | BIBLIOTECHE INFORMAZIONI APP              |                                                                                                    |                                                                                                    |
|-------------------------------------------------------------------------------------|-------------------------------------------|----------------------------------------------------------------------------------------------------|----------------------------------------------------------------------------------------------------|
| Tutte le risorse                                                                    | ibri Riviste cartacee Ejournal e          | ebook Libri dei corsi                                                                                                    |                                                                                                    |
| Cerca argomenti, libri, a                                                           | ticoli di riviste cartacei ed elettronici | Seleziona la tua biblioteca                                                                                                    | V CERCA                                                                                                    |
| Ricerca avanzata Ric                                                                | rca avanzata EDS                          |                                                                                                    |                                                                                                    |
|                                                                                     |                                           | and the second state of the second state of th | the second second second second second second second second second second second second second second second se |
|                                                                                     |                                           |                                                                                                    |                                                                                                    |
| rna indietro 👘 vai alla pagina                                                      | principale                                |                                                                                                    |                                                                                                    |
| rna indietro vai alla pagina                                                        | principale<br>prenotazioni                |                                                                                                    |                                                                                                    |
| rna indietro vai alla pagina<br>ni mio spazio<br>Effettua una nuova<br>prenotazione | principale<br>prenotazioni                |                                                                                                    | Visualizza tutte le pren                                                                                        |

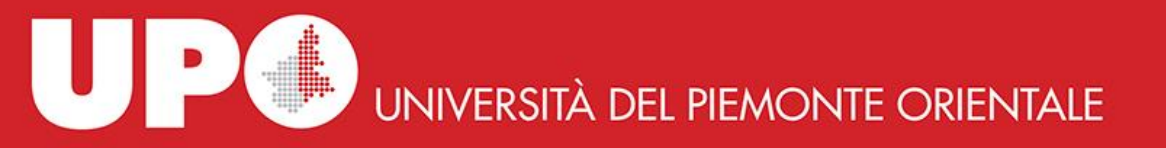

#### Se ritiri il libro presso la biblioteca DiSIT di Alessandria, puoi scegliere la data dell'appuntamento selezionando Risorsa : DISIT\_RITIRO PRESTITO IN ARMADIETTO

| Prenotazioni |                                                                                                    | Tipo risorsa O                                                                                              | Attrezzature 🔋 Sale                                        |                                            |                                                |                              |  |  |
|--------------|----------------------------------------------------------------------------------------------------|----------------------------------------------------------------------------------------------------|------------------------------------------------------------|--------------------------------------------|------------------------------------------------|------------------------------|--|--|
|              |                                                                                                    | Proprietario* Bit                                                                                           | BLIOTECA DEL DIPARTIMEN                                    | ITO DI SCIENZE E INNOVAZI                  | ONE TECNOLOGICA                                | v                            |  |  |
|              |                                                                                                    | Risorsa* DISIT_RITIRO PRESTITI IN ARMADETTO ~                                                               |                                                            |                                            |                                                |                              |  |  |
|              |                                                                                                    | Data da                                                                                                    | gg/mm/aaaa                                                 | al gg/mm/aaaa                              | Cerca                                          |                              |  |  |
|              | Biblioteca DISIT - viale<br>15121 - ALESSANDRI<br>Telefono : 013136038                                                                                                    | e Teresa Michel 11<br>IA<br>31                                                                              |                                                            |                                            |                                                |                              |  |  |
|              | Biblioteca DISIT - vial<br>15121 - ALESSANDRI<br>Telefono : 01313603<br>Email : biblioteca disit<br>Data                                                                         | e Teresa Michel 11<br>IA<br>@uniupo.it<br>dalle                                                             | alle                                                       | Posti                                      | Disponibili                                    | N.Posti                      |  |  |
|              | Biblioteca DISIT - vial<br>15121 - ALESSANDRI<br>Telefono : 013136038<br>Email : biblioteca disit<br>Data<br>18/10/2021                                                          | e Teresa Michel 11<br>IA<br>31<br>@uniupo.it<br>dalle<br>08.30                                              | alle<br>17.30                                              | Posti<br>10                                | Disponibili<br>10                              | N.Posti                      |  |  |
|              | Biblioteca DISIT - viali<br>15121 - ALESSANDRI<br>Telefono : 013136038<br>Email : biblioteca disit<br>Deta<br>18/10/2021<br>19/10/2021                                           | e Teresa Michel 11<br>IA<br>31<br>Quuniupo it<br>dalle<br>08:30<br>08:30                                    | alle<br>17:30<br>17:30                                     | Posti<br>10<br>10                          | Disponibili<br>10<br>10                        | N Posti<br>V                 |  |  |
|              | Biblioteca DISIT - vial<br>15121 - ALESSANDRI<br>Telefono : 013136038<br>Email : biblioteca disit<br>0ata<br>18/10/2021<br>19/10/2021<br>20/10/2021                              | e Teresa Michel 11<br>IA<br>81<br>@uniupo it<br>dalle<br>08:30<br>08:30<br>08:30                            | alle<br>17:30<br>17:30<br>17:30                            | Posti<br>10<br>10<br>10                    | Disponibili<br>10<br>10<br>10                  | N Posti<br>V<br>V            |  |  |
|              | Biblioteca DISIT - viail<br>15121 - ALESSANDRI<br>Telefono : 013136038<br>Email : biblioteca disit<br>Data<br>18/10/2021<br>19/10/2021<br>20/10/2021                             | e Teresa Michel 11<br>IA<br>31<br>@uniupo.it<br>dalle<br>08.30<br>08.30<br>08.30<br>08.30<br>08.30          | alle<br>17:30<br>17:30<br>17:30<br>17:30                   | Posti<br>10<br>10<br>10<br>10              | Disponibili<br>10<br>10<br>10<br>10            | N Posti                      |  |  |
|              | Biblioteca DISIT - viali<br>15121 - ALESSANDRI<br>Telefono : 013136038<br>Email : biblioteca disit<br>0ata<br>18/10/2021<br>19/10/2021<br>20/10/2021<br>21/10/2021<br>22/10/2021 | e Teresa Michel 11<br>IA<br>81<br>@uniupo it<br>08:30<br>08:30<br>08:30<br>08:30<br>08:30<br>08:30<br>08:30 | alle<br>17:30<br>17:30<br>17:30<br>17:30<br>17:30<br>17:30 | Pessti<br>10<br>10<br>10<br>10<br>10<br>10 | Disponibili<br>10<br>10<br>10<br>10<br>10<br>9 | IL Posti<br>V<br>V<br>V<br>V |  |  |

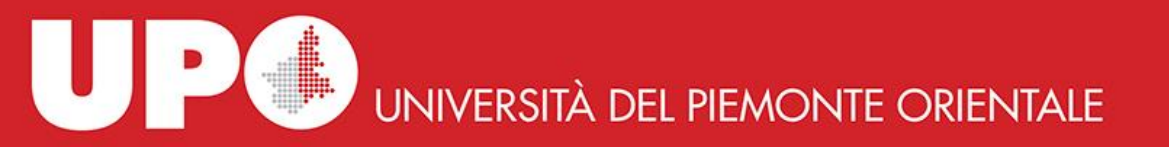

U

ist

#### Una volta scelto il giorno clicca su «Inserisci»

| Data                          | dalle                               | alle                                | Posti                               | Disponibili  | N.Posti            |
|-------------------------------|-------------------------------------|-------------------------------------|-------------------------------------|--------------|--------------------|
| 18/10/2021                    | 08:30                               | 17:30                               | 10                                  | 10           | ~                  |
| 19/10/2021                    | 08:30                               | 17:30                               | 10                                  | 10           | ~                  |
| 20/10/2021                    | 08:30                               | 17:30                               | 10                                  | 10           | ~                  |
| 21/10/2021                    | 08:30                               | 17:30                               | 10                                  | 10           | ~                  |
| 22/10/2021                    | 08:30                               | 17:30                               | 10                                  | 9            | ~                  |
| 25/10/2021                    | 08:30                               | 17:30                               | 10                                  | 10           | 1 🗸                |
|                               |                                     |                                     |                                     | _            | Inserisci Cancella |
| scelto il ;<br><b>comunqu</b> | giorno, cl<br><mark>e una em</mark> | icca su inse<br><b>nail di conf</b> | erisci.<br>F <mark>erma da p</mark> | arte della l | biblioteca cor     |
| nor il riti                   | ro                                  |                                     |                                     |              |                    |

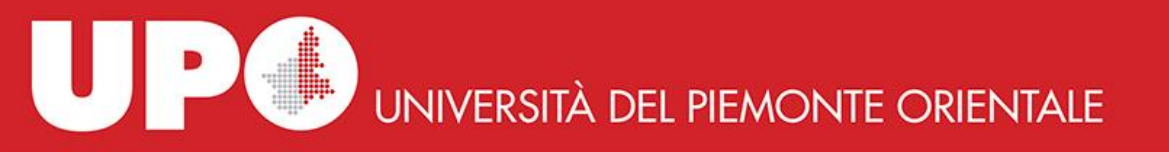

#### Dalla area personale puoi anche verificare i tuoi prestiti in corso, fare rinnovi, fare richieste di prenotazione di libri già in prestito, prenotare altri servizi

| HOME SERVIZ                        | BIBLIOTECARIO DI ATENEO                                                        |                                                                                                    |
|------------------------------------|--------------------------------------------------------------------------------|----------------------------------------------------------------------------------------------------|
| Tutte le risorse                   | e Libri Riviste cartacee Ejournal e ebook Libri dei corsi — —                  | and the second second second second second second second second second second second second second second second |
| Cerca argomenti,                   | libri, articoli di riviste cartacei ed elettronici Seleziona la tua biblioteca | V Q CERCA                                                                                                    |
| Ricerca avanzata                   | Ricerca avanzata EDS                                                           |                                                                                                    |
| ma indiatro uni alla               | nagina princinale                                                              |                                                                                                    |
| ma indietro Var alla<br>mio spazio | pagina principale                                                              | e Q Ricerche Suggerimenti<br>d'acquisto                                                                          |

UNIVERSITÀ DEL PIEMONTE ORIENTALE

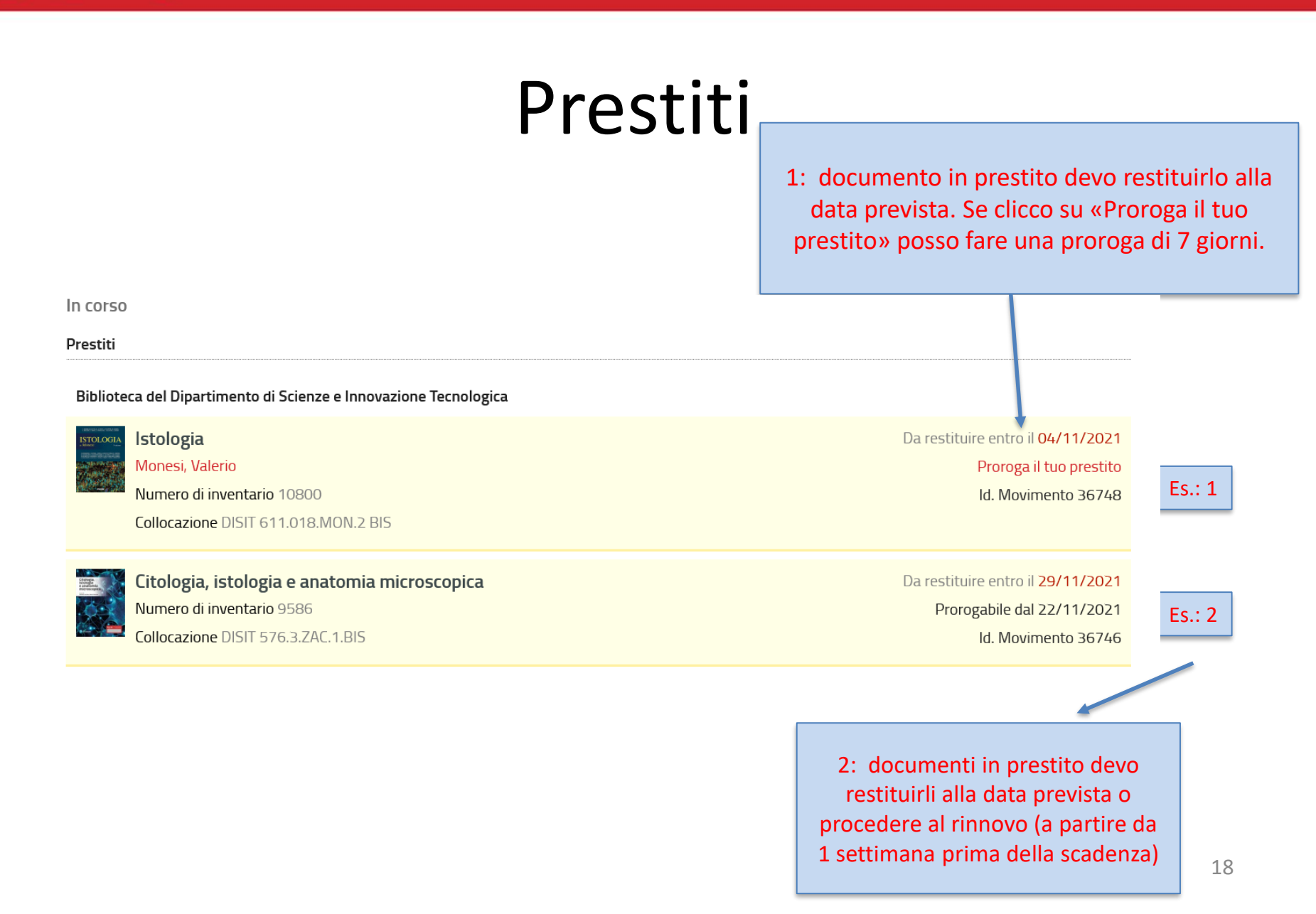

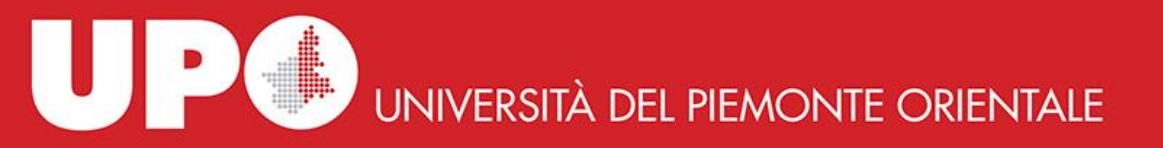

### PER ATTIVARE IL RINNOVO (PROROGA): clicca su «proroga il tuo prestito»

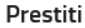

Biblioteca del Dipartimento di Scienze e Innovazione Tecnologica

Knots and physics Kauffman, Louis H. Numero di inventario 1068 Collocazione DISIT 515.162.KAU.1

letele eie

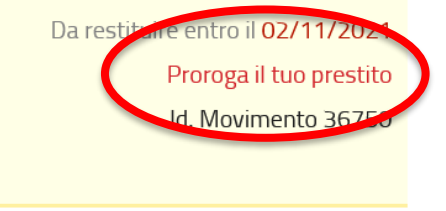

De restituire estre il 0/ /11/2021

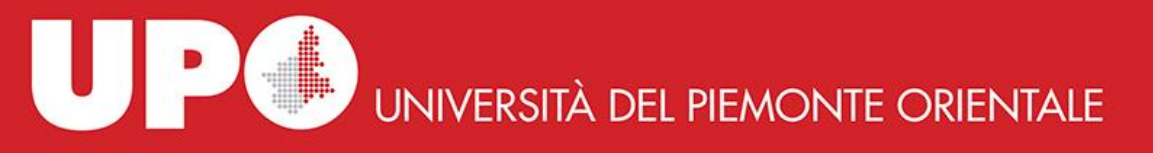

# E TAAAC: il libro è prorogato con nuova scadenza

| Bibliote                                                                                                    | eca del Dipartiment                                                    | to di Scienze e Innovazione Tecnologica                                  |                                                                                     |
|----------------------------------------------------------------------------------------------------|------------------------------------------------------------------------|--------------------------------------------------------------------------|-------------------------------------------------------------------------------------|
|                                                                                                    | Knots and ph<br>Kauffman, Louis<br>Numero di inver<br>Collocazione DIS | Info<br>Proroga avvenuta correttamente<br>Nuova data scadenza 02/12/2021 | Da restituire entro il 02/11/2021<br>Proroga il tuo prestito<br>Id. Movimento 36750 |
| EREA BUYLERA VERA PER<br>ISTOLOGIA<br>- Marcel<br>ISTANATION - Marcel<br>ISTANATION - MARCEL<br>ISTANATION - Marcel<br>ISTANATIONATION - MARCEL<br>ISTANATIONATIONATIONATIONATIONATIONATIONAT | Istologia                                                              | Esci                                                                     | Da restituire entro il 04/11/2021                                                   |

UP UNIVERSITÀ DEL PIEMONTE ORIENTALE

# Le proroghe: queste sconosciute

Biblioteca del Dipartimento di Scienze e Innovazione Tecnologica

|                                                                                                    | Data and computer communications<br>Stallings, William<br>Numero di inventario 1234<br>Collocazione DISIT 004.7.STA.6         | 1. libro prenotato da un altro<br>utente. NON PUOI effettuare la<br>proroga                                           | Da restituire entro il <mark>02/11/2021</mark><br>Non prorogabile: inventario prenotato<br>Id. Movimento 36752<br>Es       | 5.: 1 |
|----------------------------------------------------------------------------------------------------|----------------------------------------------------------------------------------------------------|----------------------------------------------------------------------------------------------------|----------------------------------------------------------------------------------------------------|-------|
| 8                                                                                                    | Knots and physics<br>Kauffman, Louis H.<br>Numero di inventario 1068<br>Collocazione DISIT 515.162.KAU.1                      | 2. libro già prorogato una volta.<br>Non puoi fare altre proroghe!                                                    | Da restituire entro il <mark>02/12/2021</mark><br>Hai raggiunto il numero massimo di proroghe<br>Id. Movimento 36750<br>Es | 5.: 2 |
|                                                                                                    | <b>Istologia</b><br>Monesi, Valerio<br>Numero di inventario 10800<br>Collocazione DISIT 611.018.MON.2 BIS                     | <ol> <li>3. libro dei corsi: Puoi fare 1<br/>sola proroga di 7 giorni.</li> </ol>                                     | Da restituire entro il 04/11/2021<br>Proroga il tuo prestito<br>Id. Movimento 36748<br>Es                                  | s.: 3 |
| Regenter<br>Regenter<br>Reg | <b>Citologia, istologia e anatomia microscopica</b><br>Numero di inventario 9586<br><b>Collocazione</b> DISIT 576.3.ZAC.1.BIS | 4. libro in prestito mensile: puoi<br>fare una proroga di 15 giorni a<br>partire da 7 giorni prima della<br>scadenza. | Da restituire entro il <mark>29/11/2021</mark><br>Prorogabile dal 22/11/2021<br>Id. Movimento 36746<br>Es                  | 5.: 4 |

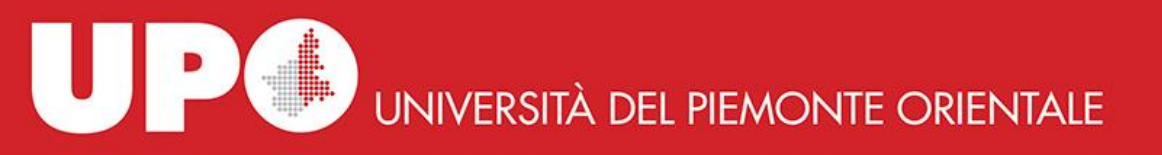

# **ATTENZIONE**: ricorda sempre di restituire i libri nella data indicata

- 2 giorni prima della scadenza del prestito ti arriverà un preavviso di scadenza via email!
- Una volta scaduto il prestito, ti arriverà una email di sollecito!

#### Non sono tollerati ritardi nelle restituzioni!

Il ritardo nella restituzione comporta una **sospensione** dal prestito in base al ritardo:

Libri mensili: un giorno di sospensione per ogni giorno di ritardo.

Libri del corsi (bollino blu): la sospensione è di 30 giorni, anche per un solo giorno di ritardo

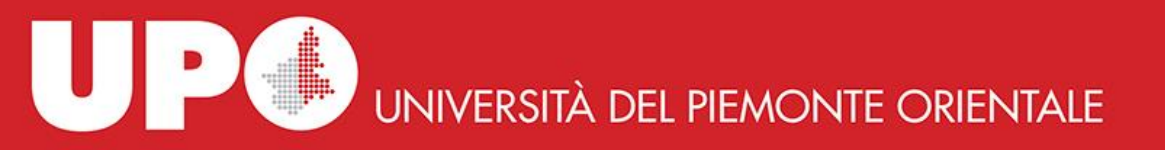

# Le richieste di prenotazione

#### **BIBLIOTECA DEL DIPARTIMENTO DI SCIENZE E INNOVAZIONE TECNOLOGICA**

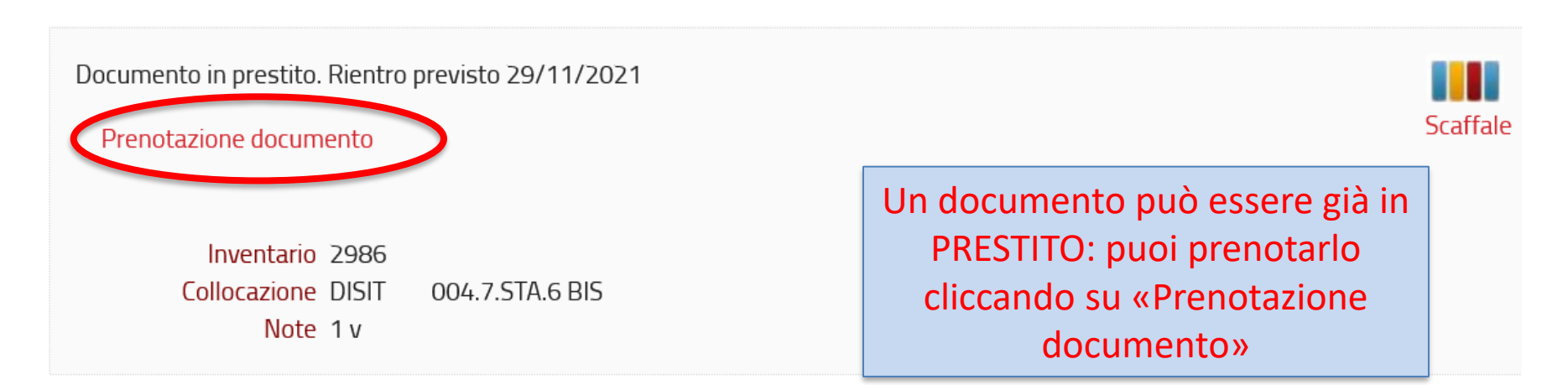

Biblioteca

UNIVERSITÀ DEL PIEMONTE ORIENTALE

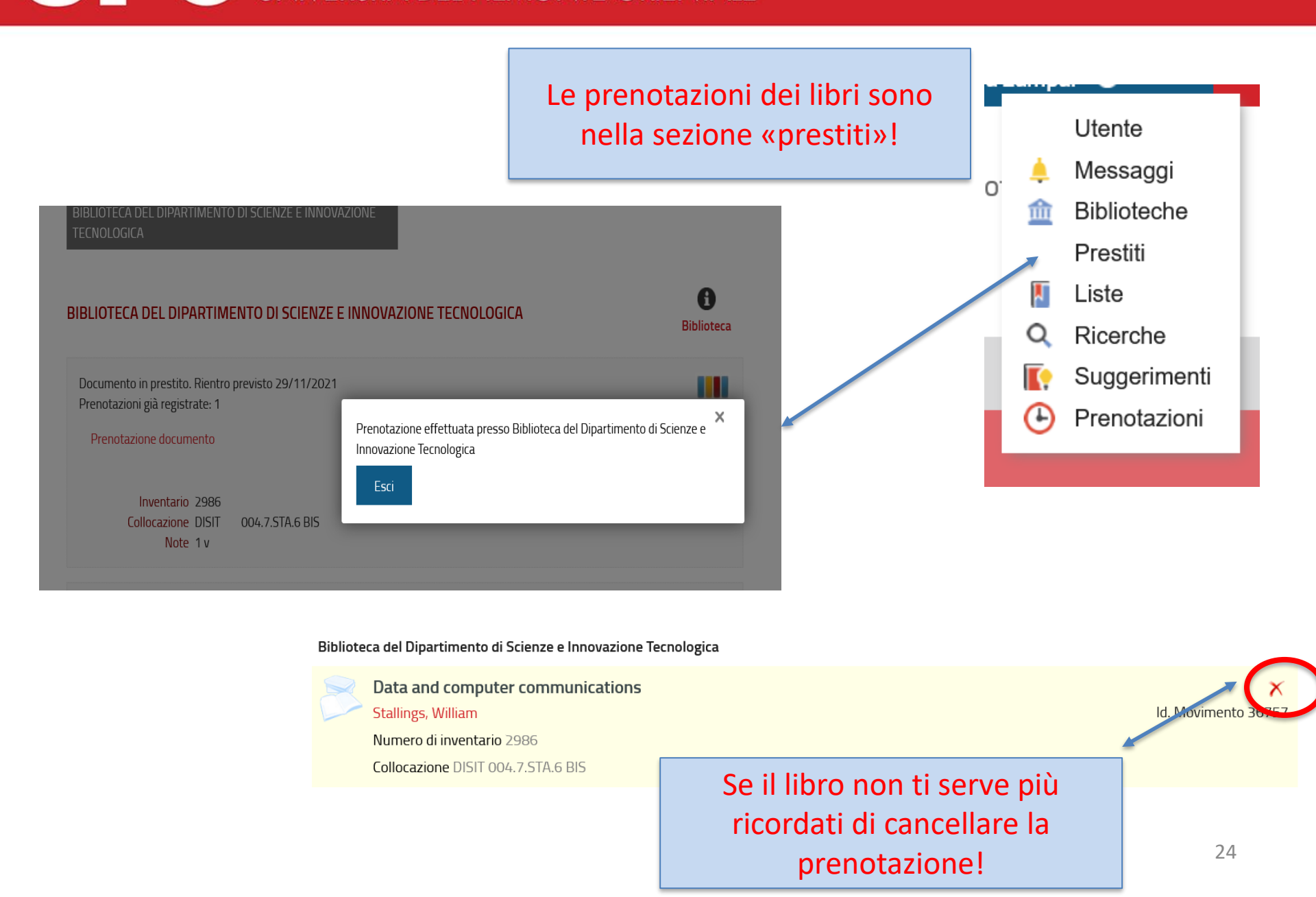

UNIVERSITÀ DEL PIEMONTE ORIENTALE

### Ecco una situazione tipo:

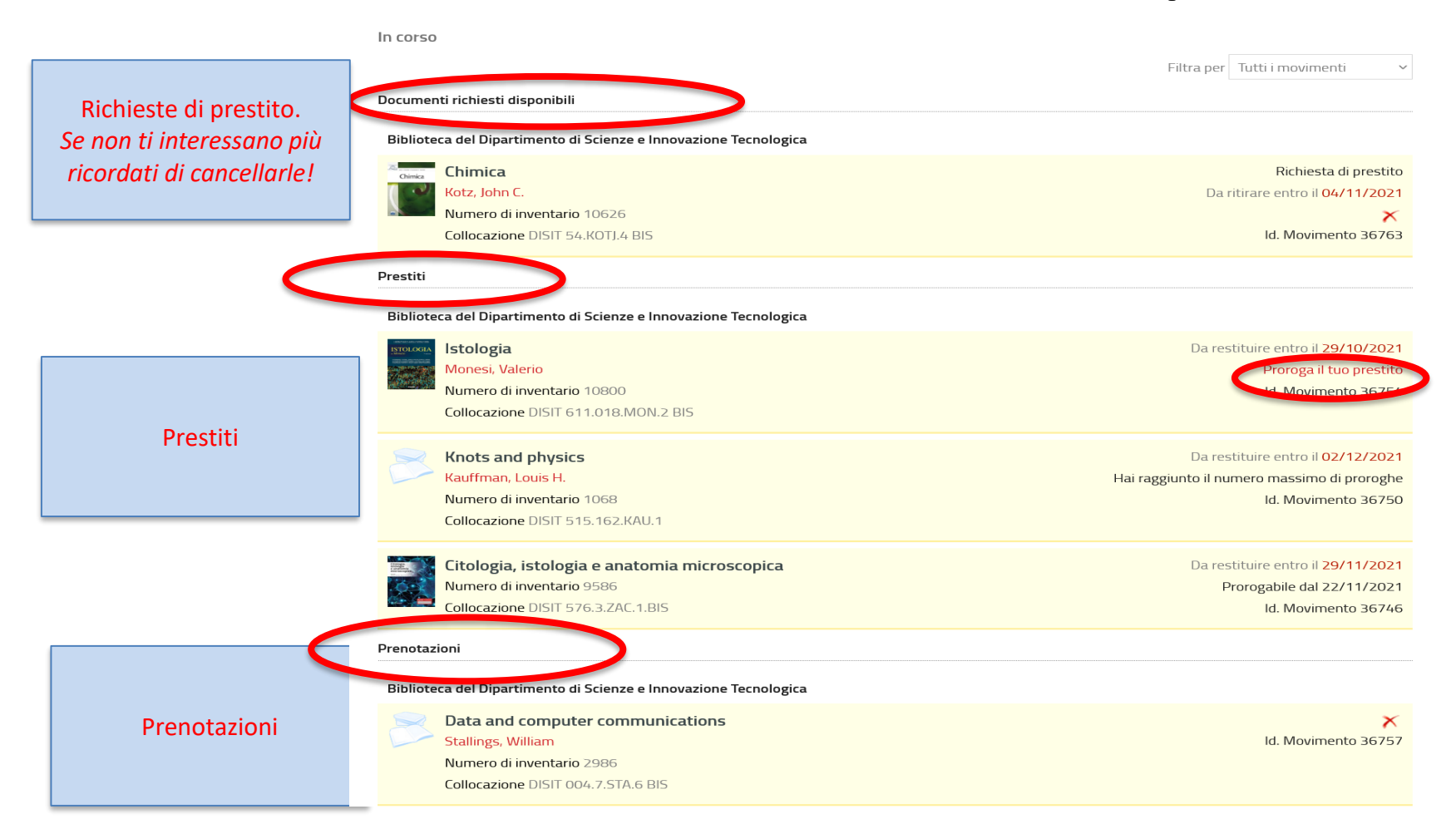

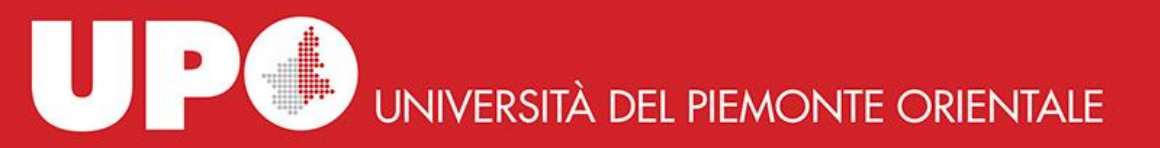

# Prenotare DISIT\_Postazione pc

| HOME SERVIZI E<br>Tutte le risorse Lu<br>Cerca argomenti, Rori, an<br>Recra avanzata Rece<br>Torna indebo vai alfa pagina ji<br>O Il mio spazio O Le mie<br>Frenotazioni | BIBLIOTECHE INFORMAZIONI AI<br>Ibri Riviste cartacei e Ejourn<br>ticoli di riviste cartacei ed elettronici<br>rea evenzata EDS<br>principale<br>a prenotazioni<br>Tipo risorsa | pp<br>al e ebook Libri dei corsi<br>Seleziona ia tua biblioteca        | Q CERCA         |   | Seleziona dal menu a tendina<br><b>Proprietario:</b><br>BIBLIOTECA DI SCIENZE E<br>INNOVAZIONE<br>TECNOLOGICA |
|----------------------------------------------------------------------------------------------------|----------------------------------------------------------------------------------------------------|------------------------------------------------------------------------|-----------------|---|----------------------------------------------------------------------------------------------------|
|                                                                                                    | Proprietario*                                                                                                    | BIBLIOTECA DEL DIPARTIMENTO DI SCIENZE E INNOVAZI                      |                 |   |                                                                                                    |
|                                                                                                    | Data                                                                                                    | DISIT_PRESTITO AL BANCONE<br>DISIT_Sala lettura<br>DISIT_Postazione PC |                 |   |                                                                                                    |
|                                                                                                    | Сору                                                                                                    | nght - Browser consignati - Informativa cookie                         |                 | E | Seleziona dal menu a tendina<br><b>Risorsa:</b><br>DISIT_ Postazione pc                                       |
| Postazion                                                                                                    | <mark>e pc:</mark> puoi                                                                                                    | i prendere un                                                          |                 |   |                                                                                                    |
| appuntam                                                                                                    | nento per                                                                                                    | utilizzare uno                                                         | dei pc in sala, |   |                                                                                                    |
| da seduto                                                                                                    | ).                                                                                                    |                                                                        |                 |   |                                                                                                    |
| Sono disp                                                                                                    | onibili slo                                                                                                    | t di un'ora.                                                           |                 |   |                                                                                                    |

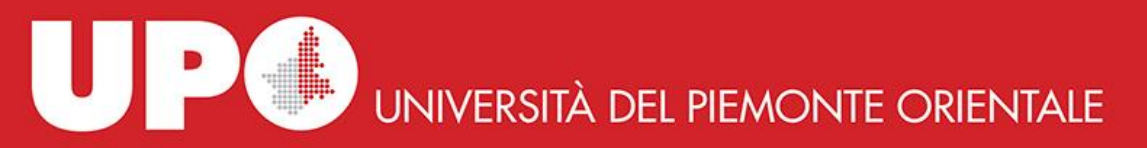

# Prenotare gli altri servizi: Postazione pc

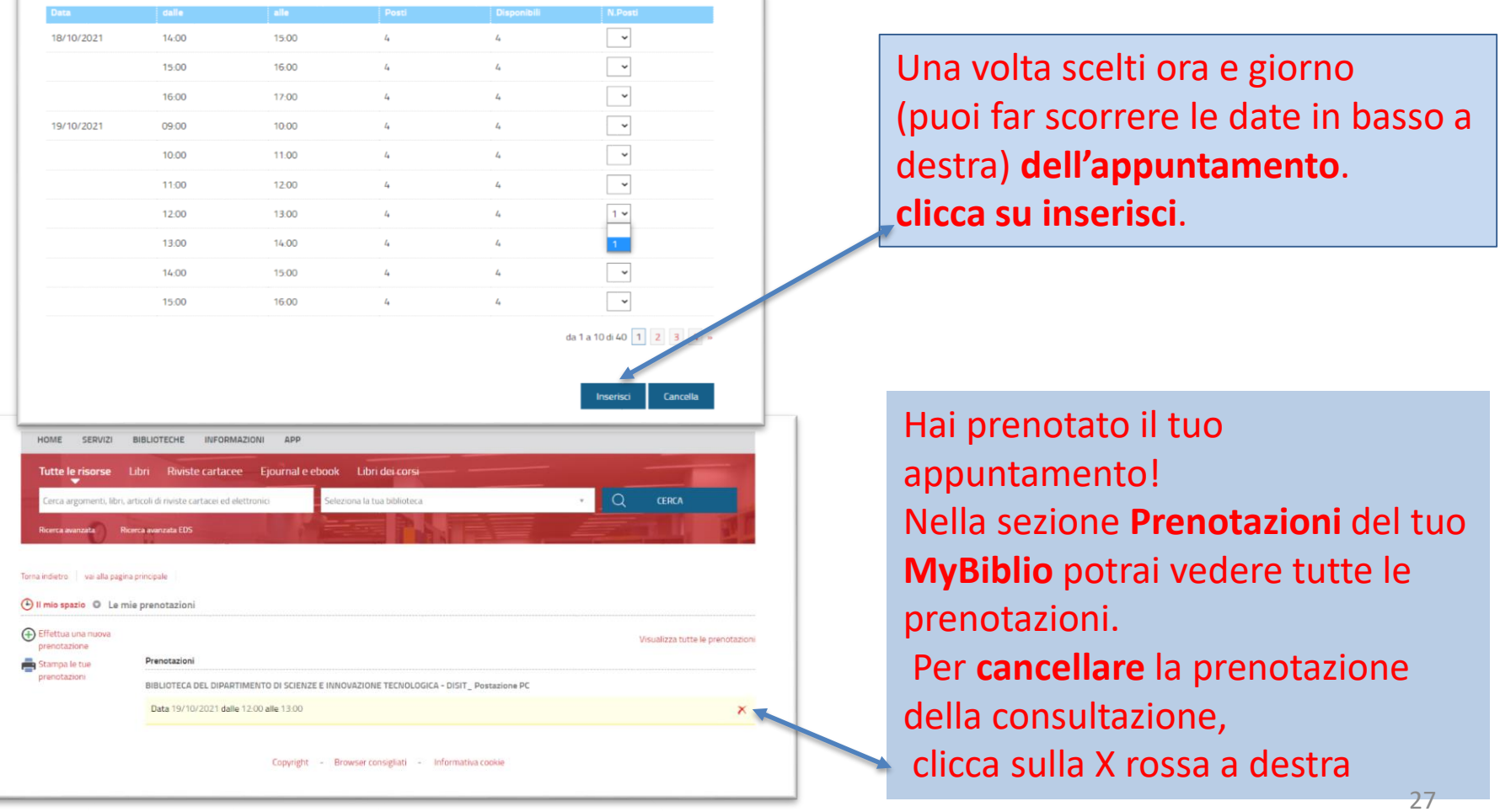

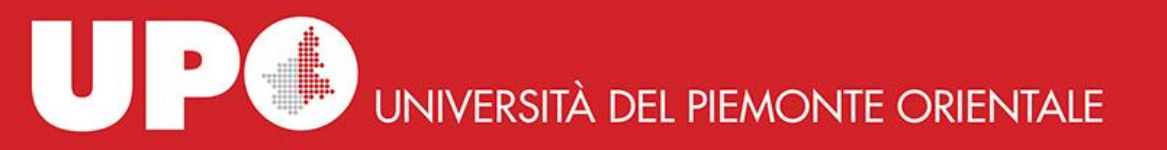

### Se hai domande, non aver paura a domandare!

Siamo sul web:

https://www.disit.uniupo.it/biblioteca

Email: biblioteca.disit@uniupo.it

TEL: 0131 360381

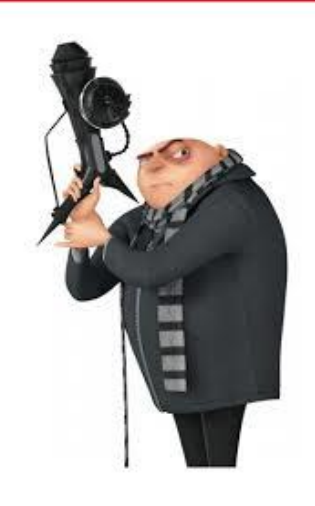

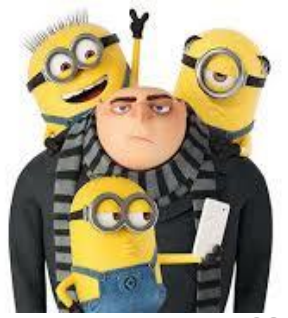